## How to use the EBUS to USB Mini Adapter Board to flash modules:

This process requires Prism Version 4.9.4 or later and properly installed USB drivers.

- 1. Disconnect other EBUS devices from module to be updated.
- **2.** Connect Adapter Board to computer with the USB cable and to module with one of the EBUS cables.
- **3.** Ensure appropriate HEX file is in the Prism2 folder on your computer.
- 4. In Prism2, click "Communications", "Flash Selected Controller" and select "Manual Flashing"
- 5. Click "Connection", "Direct"
- 6. Choose the appropriate HEX file: Use the "..." button to navigate to the Prism2 folder to locate the HEX file and doubleclick the file.
- 7. Enter the appropriate EBUS address for your specific module:

| MODGAS-X  | 138 | MODGAS-XWR(-1) | <b>138</b> for 1 <sup>st</sup> board, <b>139</b> for 2 <sup>nd</sup> board |
|-----------|-----|----------------|----------------------------------------------------------------------------|
| MHGRV-X   | 132 | RSMD/RSMV      | 152/153/154/155                                                            |
| WSHP-X2   | 17  | SMSD/HHSD      | 62                                                                         |
| PREHEAT-X | 157 |                |                                                                            |

- **8.** Click "Reset Ebus" button then click "Program HEX" button. The process may take a minute or two.
- 9. The bottom bar of the window will note that the process is completed.